## **Online Graduation Application & Clearance Process for Students**

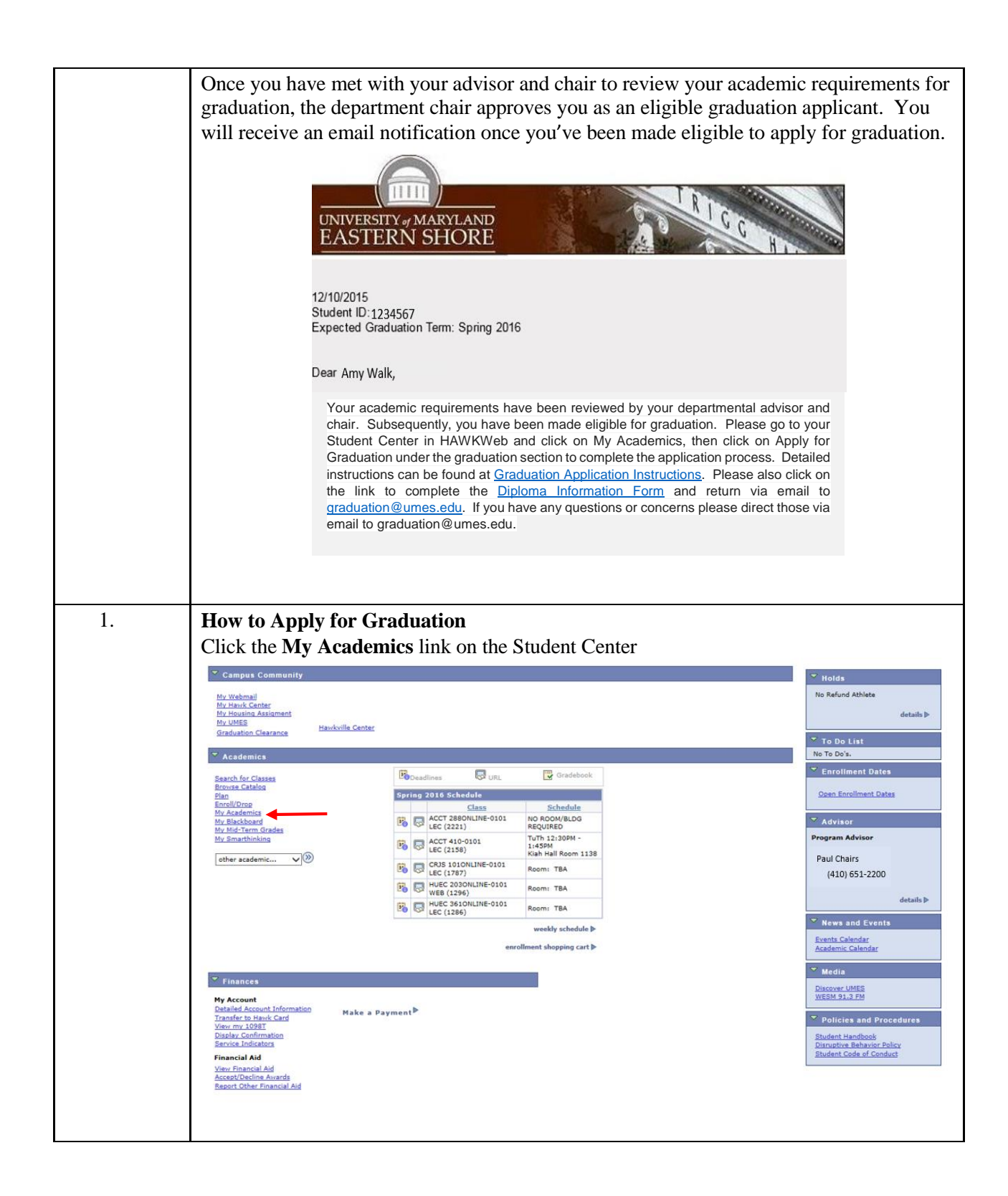

|    | Students                                                                                                    |  |  |  |  |  |
|----|----------------------------------------------------------------------------------------------------|--|--|--|--|--|
| 2. | Click the Apply for Graduation link under the Graduation section                                                                                                    |  |  |  |  |  |
|    | Search for Classes Browse Catalog Plan Enroll/Drop My Academics                                                                                                    |  |  |  |  |  |
|    | My Academics                                                                                                    |  |  |  |  |  |
|    | Academic Requirements     View my advisement report     My Program:       What-If Report     Create a what if scenario <ul> <li>Institution - Univ of Maryland Eastern Shore</li> <li>Career - Undergraduate</li> <li>Program - Business and Technology</li> <li>Major - Accounting</li> </ul> <li>My Program:</li>                                         |  |  |  |  |  |
|    | Transfer Credit     View my transfer credit report       Course History     View my course history       Transcript     View my unofficial transcript       Enrollment Verification     Reguest enrollment verification                                                                                                    |  |  |  |  |  |
|    | Graduation Apply for graduation<br>View my graduation status                                                                                                    |  |  |  |  |  |
| 3. | Verify the Program, Career, Degree and Major listed<br>Select the <b>Expected Graduation Term</b> from the drop down menu<br>Apply for Graduation                                                                                                    |  |  |  |  |  |
|    | Select Graduation Term The academic program listed below was selected to apply for graduation. If this is not correct, return to the previous page and select a different academic program. Select a valid term to apply for graduation by selecting a value from the dropdown. Only terms in which you are able to apply for graduation will be displayed. |  |  |  |  |  |
|    | Program: Business and Technology                                                                                                    |  |  |  |  |  |
|    | Univ of Maryland Eastern Shore   Undergraduate                                                                                                    |  |  |  |  |  |
|    |                                                                                                    |  |  |  |  |  |
|    | Degree: Bachelor of Science<br>Major: Accounting                                                                                                    |  |  |  |  |  |
|    | Degree: Bachelor of Science         Major: Accounting         Expected Graduation Term         select term                                                                                                    |  |  |  |  |  |
|    | Degree: Bachelor of Science         Major: Accounting         Expected Graduation Term         select term         SELECT DIFFERENT PROGRAM         CONTINUE                                                                                                    |  |  |  |  |  |

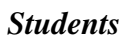

| 5. | Click on Submit Application button                                                                                                    |
|----|----------------------------------------------------------------------------------------------------|
|    | Apply for Graduation                                                                                                    |
|    | Verify Graduation Data                                                                                                    |
|    | Program: Business and Technology                                                                                                    |
|    | Univ of Maryland Eastern Shore   Undergraduate                                                                                                    |
|    | Degree: Bachelor of Science<br>Major: Accounting                                                                                                    |
|    | Expected Graduation Term Spring 2016                                                                                                    |
|    | Graduation Instructions                                                                                                    |
|    | ATTENTION: By clicking SUBMIT, I am acknowledging that I have met with my advisor<br>and/or department chair and reviewed my online Advisement Report (Degree audit) in<br>HawkWeb. I further acknowledge that a \$35 non-refundable application fee will |
|    | automatically be charged to my student account.                                                                                                    |
|    |                                                                                                    |
|    | SELECT DIFFERENT PROGRAM SUBMIT APPLICATION                                                                                                    |
|    | SELECT DIFFERENT TERM                                                                                                    |
|    |                                                                                                    |
|    |                                                                                                    |
| 6. | You will receive a confirmation on screen and the \$35.00 non-refundable graduation                                                                                                    |
|    | application fee will be charged to your student account.                                                                                                    |
|    | Angle for Conduction                                                                                                    |
|    |                                                                                                    |
|    | Submit Confirmation                                                                                                    |
|    | You have successfully applied for graduation                                                                                                    |
|    | Tou have successfully applied for graduation.                                                                                                    |
| 7  | You can return to My Academics or the Student Center after the graduation application                                                                                                    |
|    | has been submitted.                                                                                                    |
|    | Click on <b>My Academics</b> from the go to drop down menu                                                                                                    |
|    | Apply for Graduation                                                                                                    |
|    | Submit Confirmation                                                                                                    |
|    |                                                                                                    |
|    | You have successfully applied for graduation.                                                                                                    |
|    | My Academics                                                                                                    |
|    | go to                                                                                                    |
|    |                                                                                                    |
|    |                                                                                                    |
| 8. | Click the Go button                                                                                                    |
|    | $\otimes$                                                                                                    |
|    |                                                                                                    |

|    | Stutents                                                                                                    |
|----|----------------------------------------------------------------------------------------------------|
|    | An <b>Email Notification</b> and a <b>Graduation Checklist</b> will be generated when you have been approved as a candidate for graduation by the Registrar's office.                            |
|    | Seen approved as a candidate for graduation by the Registral's office.                                                                                                    |
|    | UNIVERSITY & MARYLAND<br>EASTERN SHORE                                                                                                    |
|    | 12/10/2015<br>Student ID:1234567<br>Expected Graduation Term: Spring 2016                                                                                                    |
|    | Dear Amy Walk,                                                                                                    |
|    | Your graduation application for Spring 2016 has been reviewed and approved by the Office of the Registrar. You are now a prospective candidate for graduation.                                   |
|    | Please review the checklist items that must be completed before you graduate. All checklist items requiring your<br>attention will be viewable in HawkWeb under the Self-Service Student Center. |
|    | Sincerely,<br>Cheryl Holden-Duffy<br>Benjetez                                                                                                    |
|    | registra                                                                                                    |
| 1  |                                                                                                    |
| 1. | Select the My Academics link on the Student Center                                                                                                    |
|    | My Academics                                                                                                    |
|    |                                                                                                    |
| 2. | Click on the <b>View my graduation status</b> link under the Graduation section                                                                                                    |
|    | Graduation Apply for graduation                                                                                                    |
|    | View my graduation status                                                                                                    |
|    |                                                                                                    |
|    |                                                                                                    |
|    | Graduation Status                                                                                                    |
|    |                                                                                                    |
|    |                                                                                                    |
|    | Program: Business and Technology                                                                                                    |
|    | Univ of Maryland Eastern Shore   Undergraduate                                                                                                    |
|    | Degree: Bachelor of Science Status Approved<br>Major: Accounting Expected Graduation Term: Spring 2016                                                                                           |
|    |                                                                                                    |
|    |                                                                                                    |
|    |                                                                                                    |
|    |                                                                                                    |
|    |                                                                                                    |
|    |                                                                                                    |

Students

|    | Graduation<br>The checklist<br>due dates, co<br>also be listed                                                                                                    | Clearance<br>will displa<br>ntact office<br>on your St           | Checklist<br>y information<br>(s) information<br>udent Center's                                                                                                    | such as g<br>n and con<br>s <b>Holds</b> &                                                                                                    | graduation<br>npletion sta<br>z/or <b>To Do</b>                                                                         | clearance instruction<br>atuses. This informa                                                                                                    | ns, surveys,<br>ation will |  |
|----|----------------------------------------------------------------------------------------------------|------------------------------------------------------------------|----------------------------------------------------------------------------------------------------|----------------------------------------------------------------------------------------------------|----------------------------------------------------------------------------------------------------|----------------------------------------------------------------------------------------------------|----------------------------|--|
| 1. | Student Center Holds & To Do List<br>On the Student Center view the Hold &/or To Do list on the right side of the page<br>Campus Community<br>Mr. Waleraal<br>Wo Refund Athlate                                                                                          |                                                                  |                                                                                                    |                                                                                                    |                                                                                                    |                                                                                                    |                            |  |
|    | Ny isayà Contre<br>Ny Isayàn Assigns<br>Ny UMES<br>Saach for Classes<br>Benne Catalog<br>Pin<br>Enrail/Drog<br>Ny Riackbard<br>Ny Riackbard<br>Ny Riackbard<br>Ny Smarthinking                                                                                           | nt<br><u>Handville Car</u>                                       | Bit Dendlines           Spring 2016 Sched           Bit Gill           ACCT 28800           LEC (2221)           Bit Gill           Bit Gill | URL<br>Class<br>Class<br>KLINE-0101<br>NLINE-0101<br>KLINE-0101<br>KLINE-0101<br>RI<br>KLINE-0101<br>RI<br>KLINE-0101<br>KLINE-0101<br>KLINE-0101<br>KLINE-0101<br>KLINE-0101<br>KLINE-01010 | Gradebook<br>Schedule<br>D ROOM/BLDG<br>EQUIRED<br>Th 12:30PM -<br>43PM<br>ab Hall Recen 1138<br>sceni TBA<br>sceni TBA | Coreer Services Survey     Carneys Post Office     Institutional Research Survey     Financial Aid     details b     Enrollment Dates     Open Enrollment Dates     Open Enrollment Dates     Program Advisor     Program Advisor |                            |  |
|    | <ul> <li>Financea</li> <li>My Account Infi<br/>Transfer to Eacount Infi<br/>Transfer to Eacount Infi<br/>Transfer to Eacount Infi<br/>Transfer Transfer And<br/>Service Indicators</li> <li>Financial Aid<br/>Accept/Decline Avant<br/>Report Other Financial</li> </ul> | rmation Make<br>d Make<br>d Aid                                  | : a Payment                                                                                                    | enrollme                                                                                                    | weekly schedule P                                                                                                    | Paul Chairs<br>(410) 651-2200<br>details ><br>News and Events<br>Events Calendar<br>Media<br>Discover UMES<br>WEDB 31-2 PM<br>Policies and Procedures<br>Student Handbook<br>Discover Delicy<br>Student Code of Conduct           |                            |  |
| 2. | To display m<br>To Do List<br>Career Services<br>Campus Post Of<br>Institutional Res<br>Financial Aid                                                                                                    | ore details<br>Survey<br>fice<br>learch Survey<br><u>details</u> | from the To D                                                                                                    | o List; Cl                                                                                                    | lick on the                                                                                                    | <u>details</u> link                                                                                                    |                            |  |
|    | To Do List<br>Your current To<br>items, change th<br>View your To Do<br>Due Date<br>Institution<br>Function                                                                                                    | Do items are sho<br>e options below<br>Items by                  | own below. To sort o<br>and click Go                                                                                                    | r filter your T                                                                                                    | o Do<br>go                                                                                                    |                                                                                                    |                            |  |
|    | Tenn List<br>To Do Item<br>Campus Post<br>Office<br>Career Services<br>Survey<br>Financial Aid<br>Institutional<br>Research Survey                                                                                                    | Due Date<br>03/22/2016<br>03/22/2016<br>03/22/2016<br>03/22/2016 | Status<br>Incomplete<br>Incomplete<br>Incomplete                                                                                                    | Institution<br>Univ of Maryl:<br>Shore<br>Univ of Maryl:<br>Shore<br>Univ of Maryl:<br>Shore<br>Univ of Maryl:<br>Shore                                                                                                    | and Eastern<br>and Eastern<br>and Eastern<br>and Eastern                                                                | Administrative Function         Graduation Clearance List         Graduation Clearance List         Graduation Clearance List         Graduation Clearance List         Graduation Clearance List                                 |                            |  |

Students

| 1. | Graduation Clearance Checklist<br>Select the My Academics link on the Student Center                                                                                                    |  |  |  |  |  |  |
|----|----------------------------------------------------------------------------------------------------|--|--|--|--|--|--|
|    | My Academics                                                                                                    |  |  |  |  |  |  |
| 2. | Click on the Graduation Checklist link under the Graduation section                                                                                                    |  |  |  |  |  |  |
|    | Graduation Apply for graduation<br>Graduation Checklist<br>View my graduation status                                                                                                    |  |  |  |  |  |  |
|    | Graduation Clearance Checklist                                                                                                    |  |  |  |  |  |  |
|    | Student ID         1234567         Walk, Amy         (Items displayed will vary by individual)           Account Balance         185.81                                                                                                    |  |  |  |  |  |  |
|    | Graduation Checklist Terms Find   View All First 🚺 1 of 1 🔟 Last                                                                                                    |  |  |  |  |  |  |
|    | Career Undergrad Term Spring 2016 Sequence 10                                                                                                    |  |  |  |  |  |  |
|    | Graduation Clearance Instructions<br>Congratulations on your Pending Graduation!                                                                                                    |  |  |  |  |  |  |
|    | You are almost done. Please note the balance above is subject to additional charges that may post to your account by 06/15/2016. You will not receive your diploma or transcript unless your account is paid in full by that date. Charges incurred after that date must be paid. Outstanding balances are subject to a collection fee of 17% if left unpaid.                                                                                                    |  |  |  |  |  |  |
|    | The following is a list of checklist items and instructions. Please complete all of the checklist items by July 1, 2016. We encourage you to complete any surveys which may be included online. Your responses will help us to refine services for future graduates.                                                                                                    |  |  |  |  |  |  |
|    | Thank you for attending UMES and good luck in your future endeavors.                                                                                                    |  |  |  |  |  |  |
|    | Checklist Status and Instructions                                                                                                    |  |  |  |  |  |  |
|    | Graduation Clearance Survey         Status Incomplete         Status Date         02/10/2016           Please complete the survey to assist us in refining our services. The data submitted is for statistical purposes only.         Information will remain confidential. If you have any questions or concerns please contact graduation@umes.edu.         Information will remain confidential.         If you have any questions or concerns please contact graduation@umes.edu.                                                                                                    |  |  |  |  |  |  |
|    | Survey Required                                                                                                    |  |  |  |  |  |  |
|    | Valid Thru Date         O7/01/2016         Accept Terms         Click on the Accept Terms button to launch the survey                                                                                                    |  |  |  |  |  |  |
|    | Campus Post Office Status Incomplete Status Date 12/10/2015<br>This is a reminder to turn in your post office key as soon as practical. You will be charged a replacement fee if you do not                                                                                                    |  |  |  |  |  |  |
|    | not turn in your key by graduation.                                                                                                    |  |  |  |  |  |  |
|    | Institutional Research Survey Status Completed Status Date 12/10/2015 The Office of Institutional Research appreciates you taking the time to complete this survey so we can better serve our students.                                                                                                    |  |  |  |  |  |  |
|    | Survey Required           Valid Thru Date         04/30/2016         Survey Status         Complete                                                                                                    |  |  |  |  |  |  |
|    | Financial Aid         Status         Completed         Status         Date         12/10/2015           All financial aid recipients who received federal student loans at any time are required to complete a federal loan exit counseling session prior to being cleared by financial aid. Students must complete the exit counseling online at <a href="https://www.studentloans.gov">https://www.studentloans.gov</a> . The Office of Student Financial Aid does not conduct in-person exit counseling interviews - they must be completed online. Please contact the Office of Student Financial Aid at 410-851-8172 or by visiting the office in the Student Development Center, Suite 1100. Thank you for your prompt attention. |  |  |  |  |  |  |
|    |                                                                                                    |  |  |  |  |  |  |